# 新版高中校務行政系統學生線上假單修改操作說明 【高中部學生用】

♦高中部學生請登錄新版高中校務行政系統

(https://sschool.tp.edu.tw/ecampus/Login.action?schNo=331301)

◆若假單假別、日期輸入錯誤需進行修改,未申請家長綁定者,請依下列步驟進行修改,若已申請家長綁定,請洽生輔組,待生輔組退回假單後,再依下列步驟進行修改:

#### 一、請到延平首頁找到「高中校務行政」

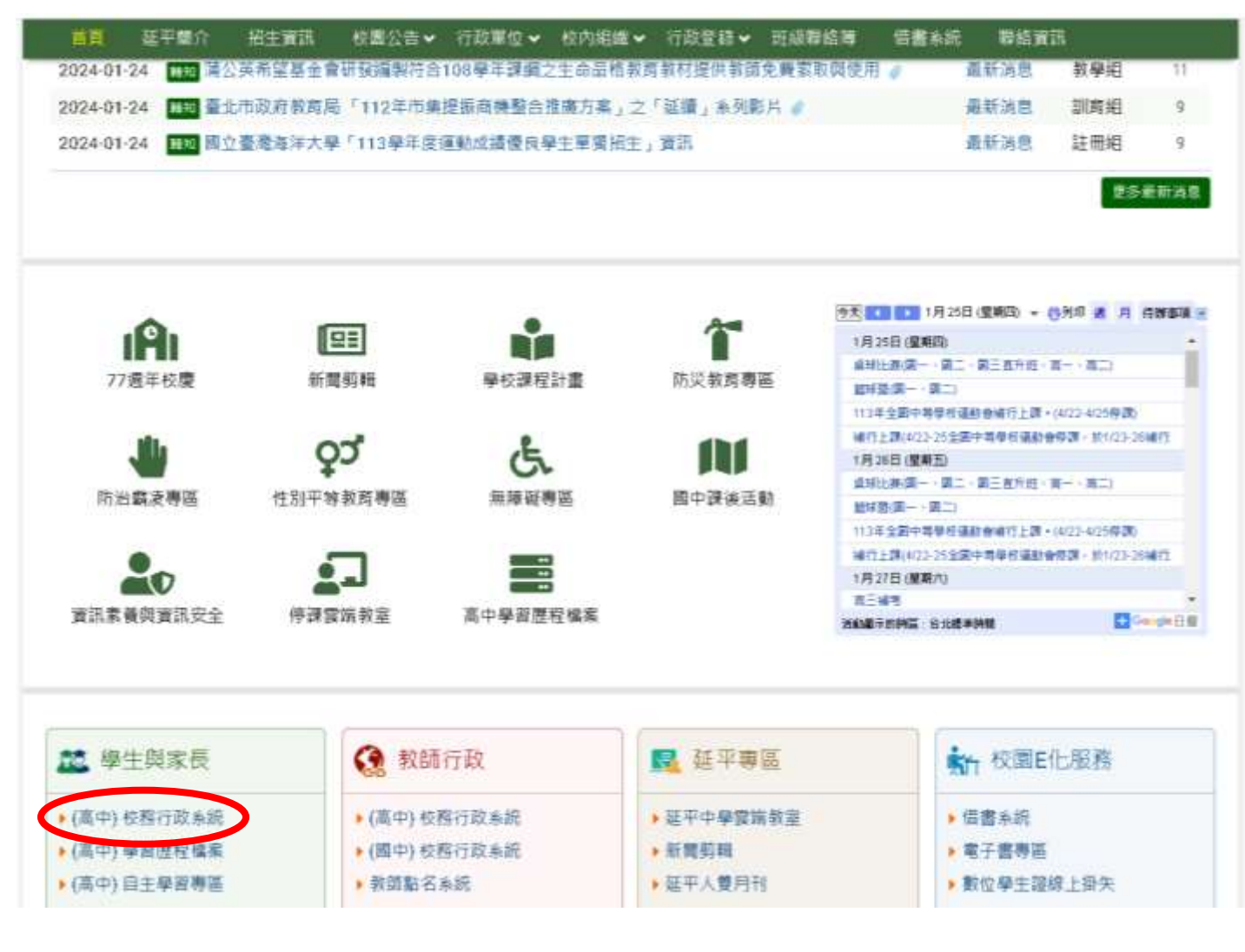

### 二、請直接點選「臺北市單一身分驗證」

臺 皇北市政府教育局 International or classified

### 臺北市高中第二代校務行政系統

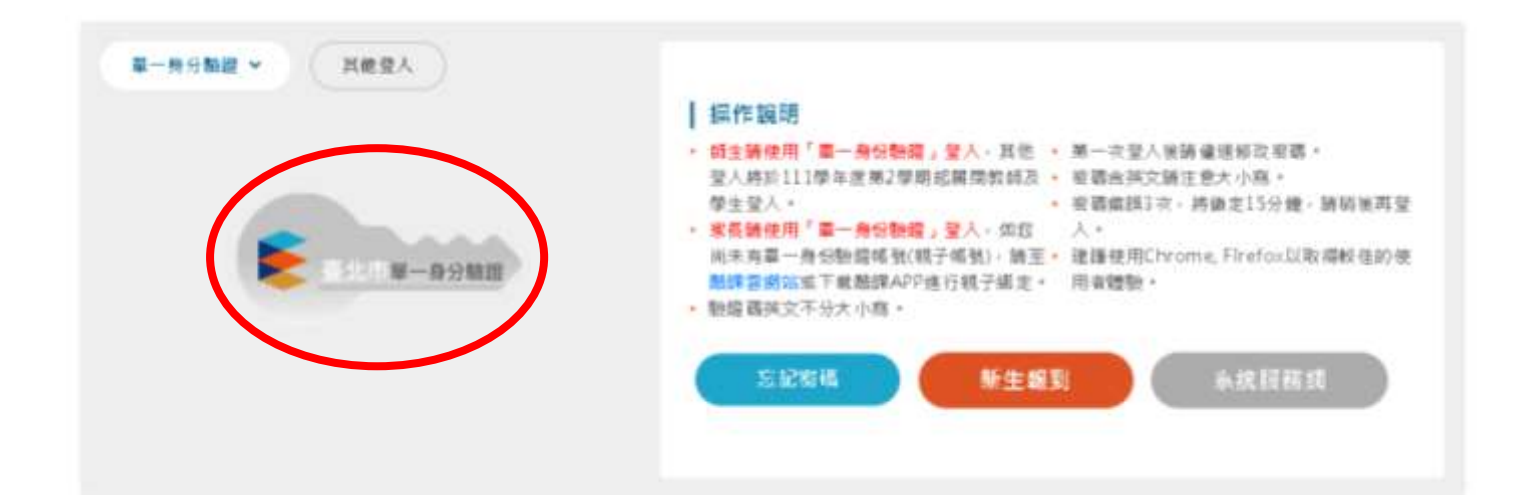

三、請輸入帳密

◆學生預設帳密:帳號:yphs+學號 ◆家長帳密:先請申請親子綁定 密碼:身分證後 6 碼

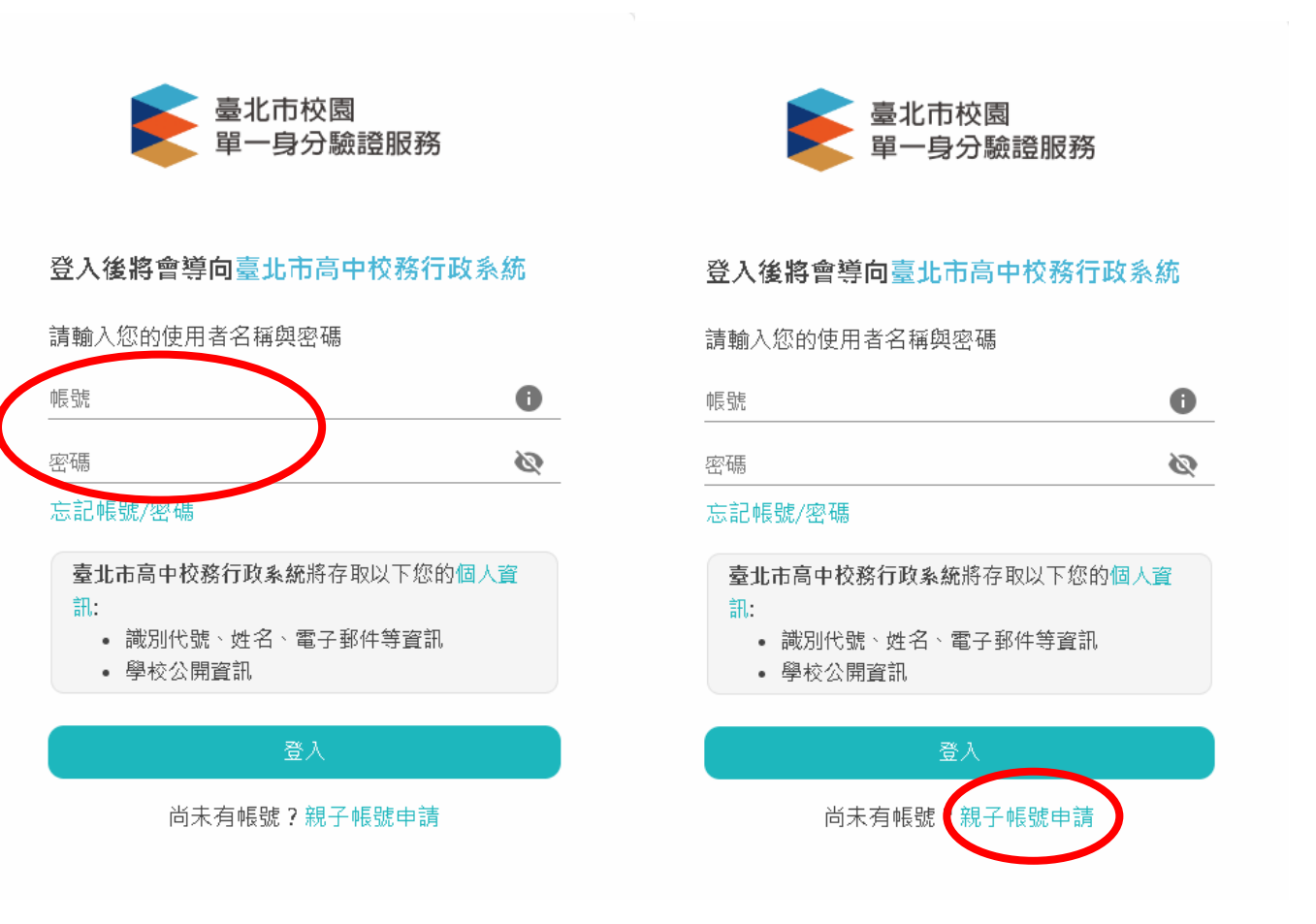

### 四、登入後,找到「06報備請假」,點選「學生報備請假」

| 🚖 二代高中                                                                                                    | II · · · · · · · · · · · · · · · · · ·                                                                                                    |
|----------------------------------------------------------------------------------------------------|----------------------------------------------------------------------------------------------------|
| 92.02. •<br>11.000.000 •<br>02.000.000 •<br>01.000.000.000.000 •<br>04.000.000 •<br>04.000.000 •<br>04.000.000 •<br>04.000.000 • | NU H/SU/AGA2 M/SU/AGA2   ##/SU/AGA2 M/SU/AGA2   ##/SU/AGA2 M/SU/AGA2   #/SU/A |

#### 五、點選「<u>列印請假單</u>」→點選要修改之紀錄→點選左下的鉛筆即可進行修 改

| 二 新聞 使调散转换成系统 有利                                                         |
|--------------------------------------------------------------------------|
|                                                                          |
| Nill 42/NIX 5228 PRIMATE                                                 |
| texts o ensitation e                                                     |
|                                                                          |
| 112 1 113/01/26 113/01/26 EME 113/01/26 EME                              |
| 12 1 113/01/17 113/01/19 251日 113/01/25 事 事 事 事 事 事 事 事 112 1 中国中        |
|                                                                          |
|                                                                          |
| 112 1 112/11/11 112/11/11 ERIE 113/01/1 3 3 3 3 3 3 5 4 112 1 ERIE       |
| 0 112 1 112/10/28 112/10/28 回時日 112/12/11 前前 前 112 1 已先成                 |
| 0 112 1 112/10/23 112/10/23 EPHE 112/11/1                                |
| 口111 2 112/06/27 112/06/27 巴利田 112/11/1 事 事 事 事 事 事 事 事 事 112 1 巴和成      |
| 口 111 2 112/07/10 112/07/14 已列目 112/10/21 事 112 1 已完成                    |
| e a transmuttania interna deterrar Transmuttania 🗰 🗰 👘 👘 tra s remainist |
|                                                                          |
| 國元點過左上方授單記錄再上帶檔案。<br>                                                    |
| 調査課題 極後PDF 様(jpg,gif,png,pdf)                                            |
| 编集千月总涵5M8                                                                |
| 2/192                                                                    |
|                                                                          |
|                                                                          |
|                                                                          |
|                                                                          |

## 六、修改假單後,若想再新增假單,請先按「清除資料」再進行新增

| 📚 二代高中               | 2                                               | яя | 海里派在裸索学校 | KEN | 62.63 |
|----------------------|-------------------------------------------------|----|----------|-----|-------|
| WERE S               |                                                 |    |          |     |       |
| 01 00 10 10 10       | A REPUEST NUMBE                                 |    |          |     |       |
| 0260#14              | ● 「「「「「」」」を発行して、「」                              |    |          |     |       |
| 010038397930-1003956 |                                                 |    |          |     |       |
| 計構性學題                | ■離心主要 DH DE DE DE DE DE DE DE DE DE DE DE DE DE |    |          |     |       |
| 05.001219.00         | 上海財件・護律機業・決速任何報素                                |    |          |     |       |
| OG HE MENNE HI       |                                                 |    |          |     |       |
| <b>P</b> 2 HRMH      |                                                 |    |          |     |       |
| 17 <b>2</b> 1982     |                                                 |    |          |     |       |